Leppävaaran Pallo

# Rahastonhoitajan opas

Päivitetty 14.11.2023

# Sisällysluettelo

| 1. Johdanto                                     | 2  |
|-------------------------------------------------|----|
| 2. Yleistä seuran taloudesta                    | 2  |
| 3. Rahastonhoitajan tehtävät                    | 3  |
| 4. Varainkäyttösuunnitelma                      | 4  |
| 5. Maksut pelaajille                            | 4  |
| 6. Laskutus                                     | 5  |
| Laskujen tekeminen MyClubissa                   | 5  |
| Laskut ulkopuolisille                           | 8  |
| Laskutuksen poikkeustilanteet                   | 8  |
| Maksuajan lisääminen                            | 8  |
| Aiheettoman laskun mitätöinti                   | 9  |
| Laskun summan tai muiden tietojen muuttaminen   | 9  |
| Liikamaksut                                     | 10 |
| Kohdistamattomat maksut                         | 11 |
| Laskutuskategoriat                              | 11 |
| Laskujen tilan seuranta                         | 11 |
| 7. Laskujen maksaminen                          | 12 |
| Laskut seuralta                                 | 12 |
| Laskut ulkopuolisilta                           | 12 |
| Kulukorvaukset                                  | 13 |
| 8. Tilisaldon ja tapahtumien seuranta           | 13 |
| Joukkueen tilisaldo ja -tapahtumat              | 13 |
| Tiivistetty kassanäkymä                         | 13 |
| 9. Tositteet                                    | 15 |
| 10. Seuran maksukäytännöt                       | 15 |
| Ohjeet pelaajamuutoksille                       | 15 |
| Pelaaja lopettaa                                | 16 |
| Pelaajan jääminen tauolle                       | 16 |
| Pelaaja vaihtaa seuraa                          | 16 |
| Pelaaja loukkaantuu                             | 16 |
| Säännöt ja seuraukset maksamattomille laskuille | 16 |
| 11. Yhteystiedot                                | 16 |

### 1. Johdanto

Tämä opas on tarkoitettu ohjeistukseksi joukkueiden rahastonhoitajille. Epäselvissä asioissa ota yhteys seuran rahastonhoitajaan, toiminnanjohtajaan tai tilitoimistoon.

Kaikkia joukkueen asioita tulee hoitaa hyvää hallintotapaa sekä Leppävaaran Pallon ohjeistusta noudattaen. Seuran ja joukkueiden tulee toiminnassaan noudattaa kaikkia lakeja ja asetuksia. Talousasioita hoidetaan Leppävaaran Pallon toimintaohjeistuksen ja taloussäännön sekä seuran rahastonhoitajan ja tilitoimiston ohjeistuksen mukaisesti.

Leppävaaran Pallon tilitoimistona on Finaxa.

### 2. Yleistä seuran taloudesta

Leppävaaran Pallo käyttää ns. yhden tilin mallia eli seuran ja joukkueiden varat ovat yhdellä pankkitilillä. Kullakin joukkueella on kirjanpidossa oma kustannuspaikka, jonne joukkueen tulot ja menot kirjautuvat ja jonka kautta sen varoja seurataan.

Joukkueen kannalta talouden pyörittämiseen liittyy keskeisesti kaksi järjestelmää – MyClub ja Procountor. Tärkeimpänä on MyClub, jossa tehdään joukkueen laskut ja seurataan niiden tilaa. Seura puolestaan käyttää kirjanpitoon Procountor-taloushallintajärjestelmää, jonka kautta joukkueen rahastonhoitaja voi seurata oman joukkueensa varoja ja hyväksyä sille tulleita laskuja maksettavaksi (ks. <u>luku 8</u>). Tarvittaessa myös muilla taloudenhoidossa oleville toimihenkilöille on mahdollista antaa järjestelmään käyttöoikeus. Ole silloin yhteydessä ensin seuran rahastonhoitajaan.

Tarvittaessa saat opastusta seuran rahastonhoitajalta tai tilitoimisto Finaxasta (ks. <u>Yhteystiedot</u>).

### 3. Rahastonhoitajan tehtävät

Joukkueen talous on osa seuran taloutta. Kokonaisvastuu joukkueen taloudellisesta toiminnasta on kaikilla joukkueessa mukana olevilla pelaajilla ja juniorijoukkueissa pelaajien vanhemmilla. Taloudellinen vastuu seuran suuntaan on joukkueenjohtajalla ja rahastonhoitajalla.

Vanhempainkokous valitsee rahastonhoitajan kuten muutkin joukkueen toimihenkilöt. Vanhempainkokouksen jälkeen joukkue ilmoittaa seuralle valitut henkilöt, joille annetaan tarvittavat oikeudet myClub-jäsenrekisteriin ja rahastonhoitajalle lisäksi Procountor-taloushallintajärjestelmään.

Rahastonhoitaja hoitaa joukkueen rahaliikenteen ja hallinnoi joukkueen tiliä Procountorissa.

Rahastonhoitaja laatii yhdessä joukkueenjohtajan kanssa talousarvion (ks. <u>Varainkäyttösuunnitelma</u>), jonka vanhempainkokous hyväksyy. Joukkueen varainkäyttösuunnitelma laaditaan seuran mallipohjalle ja toimitetaan seuralle marraskuun loppuun mennessä. Rahastonhoitaja vastaa yhdessä joukkueenjohtajan ja joukkueen vanhempien kanssa joukkueen varainhankinnan suunnittelusta ja toteutuksesta.

Rahastonhoitajan tärkeä tehtävä on joukkueen talouden seuranta. Seurannan tekeminen on tärkeää, sillä tulojen ja menojen muuttuessa oleellisesti, joukkueen joukkueenjohtajan tulee kutsua uusi joukkuekokous ja junioreilla vanhempainkokous koolle ja hyväksyttää uusi varainkäyttösuunnitelma. Rahastonhoitajan tulee huolella perehtyä seuran taloussääntöön ja noudattaa ohjeistusta joukkueen talouden hoidossa.

Rahastonhoitaja raportoi joukkueen vanhempainkokoukselle rahojen käytöstä. Rahastonhoitaja tekee laskut joukkueelle myClub-järjestelmässä (ks. luku <u>Laskutus</u>). Maksuvalvonta on ulkoistettu Vismalle, joten rahastonhoitajan ei tarvitse huolehtia laskujen maksujen seurannasta ja muistuttamisesta, mutta on silti hyvä olla ajan tasalla joukkueen laskujen maksutilanteesta.

Rahastonhoitaja säilyttää alkuperäiset laskut, kuitit ja muut tositteet ja toimittaa ne tilitoimistolle (ks. luku <u>Tositteet</u>).

### 4. Varainkäyttösuunnitelma

Toimintasuunnitelma muodostaa pohjan joukkueen talousarviolle. Talousarvio tehdään tilikausi kerrallaan ja sen tulee perustua joukkueen tai junioreilla vanhempainkokouksen hyväksymään toimintasuunnitelmaan. Joukkueen tilikausi on sama kuin seuralla eli 1.11.-31.10.

Talousarviosta on käytävä selville joukkueen arvioidut menot sekä menojen kattamiseksi hankittavat tulot. Talousarvio on laadittava siten, että joukkue pystyy tehtyä suunnitelmaa noudattamalla suoriutumaan kaikista sitoumuksistaan toimintakauden aikana. Talousarvion laatimisessa tulisi noudattaa seuraavia periaatteita:

- Kauden menot voivat olla tuloja suuremmat ainoastaan sillä edellytyksellä, että joukkueella on aikaisemmilta kausilta varoja säästössä alijäämän rahoittamiseksi.
- Kassan tulisi pysyä koko kauden plussalla. Kauden aikana voi tulla hetkellisesti tilanteita, jossa kassa käy hieman miinuksella, mutta tilanteen pitää korjautua pian (esim. iso reissuturnaus, joka laskutetaan pelaajilta vasta jälkikäteen).
- Suositus on että kuukausimaksu olisi sama koko kauden. Tarvittaessa (esim. pelaajamäärän muutokset, ennakoimattomat kulut) maksua voi kauden aikana muuttaa. Vakio kuukausimaksu edellyttää sitä että syksyllä kassassa sen verran rahaa että se kattaa talven korkeammat kulut.

Esimerkkibudjetti löytyy täältä: https://docs.google.com/spreadsheets/d/1IYaf234ATXv2pFyfNBK1owjBSX814FMo/edit

# 5. Maksut pelaajille

Seuran jäsenmaksu kuuluu kaikille joukkueen aktiivisille pelaajille ja sen suuruuden päättää seuran syyskokous. Jäsenmaksu on edellytys seurassa pelaamiselle. <u>Jäsenmaksun</u>

<u>laskuttamisen hoitaa seura</u>. Jäsenmaksukausi on sama kuin seuran tilikausi. Maksun voi palauttaa, jos pelaaja ilmoittaa lopettavansa ennen maksun eräpäivää ja maksu on ehditty maksaa. Muuten maksu jää seuralle. Pelaajan tai huoltajan tulee olla yhteydessä suoraan <u>seuran</u> rahastonhoitajaan maksun palautuksesta.

Pelaajan liittyessä seuraan 1.6. jälkeen hänen tulee maksaa alennettu jäsenmaksu, jonka suuruuden päättää myös syyskokous (n. puolet). 1.9. jälkeen tulleet pelaajat eivät joudu maksamaan jäsenmaksua kyseiseltä kaudelta. Muista poikkeuksista päätetään tapauskohtaisesti seuran hallituksessa.

**Joukkueen toimintamaksu** kattaa kunkin joukkueen oman toiminnan sisältäen mm. valmennuksen, harjoitusvuorot, lisenssit ja vakuutukset, turnaukset ja joukkueen tarvitsemat tarvikkeet. Lisäksi pelaajilta voidaan tarvittaessa laskuttaa erikseen muitakin asioita kuten varusteet, turnausosallistumiset tai muut tapahtumat. Lisenssi ja vakuutus voidaan myös veloittaa erikseen. Nämä maksut rahastonhoitaja laskuttaa pelaajilta MyClubissa.

## 6. Laskutus

Joukkuetta koskevan laskutuksen hoitaminen on rahastonhoitajan tehtävä. Tästä luvusta löytyy tarkemmat ohjeet laskujen tekemiseen ja poikkeustilanteiden käsittelemiseen.

Laskutuksen prosessi LePassa menee seuraavalla tavalla:

- 1. Rahastonhoitaja tekee laskun MyClubissa
- 2. Lasku julkaistaan MyClubista, minkä jälkeen se siirtyy Visman maksuvalvontapalveluun automaattisesti
- 3. Kun lasku maksetaan, Visma tilittää rahat heti joukkueelle.
- 4. Jos laskua ei makseta, Visma hoitaa maksuhuomautukset
  - a. 14 päivää eräpäivän jälkeen Visma lähettää postitse maksuhuomautuksen, johon on lisätty huomautusmaksu
  - b. 17 päivää huomautuksen jälkeen Visma lähettää postitse maksuvaatimuksen, johon on lisätty huomautusmaksu
- 5. Jos laskua ei ole huomautusten jälkeen vieläkään maksettu, päätetään erikseen viedäänkö maksu haasteperintään, jätetäänkö se odottamaan vai perutaanko se kokonaan. Tähän vaiheeseen edenneestä laskusta joukkue ei enää saa koko summaa itselleen vaan osuus menee Vismalle.

Vaikka maksuvalvonta on ulkoistettu, joukkueen pitää siltä seurata hoitaako jäsenet maksunsa niin ettei pitkäaikaisia rästejä pääse syntymään (ks. <u>Säännöt ja seuraukset maksamattomille laskuille</u>).

On tärkeää, että joukkue pitää hyvää huolta siitä että pelaajien tila on merkitty oikein ettei pelaajille lähde aiheettomasti seuran jäsenmaksuja tai joukkueen maksuja. Jos aiheeton lasku huomataan vasta maksuhuomautuksen jälkeen ja perutaan, siitä aiheutuu seuralle ja viime kädessä joukkueelle itselleen kustannuksia.

Laskuun voi tarpeen vaatiessa vaikuttaa vielä sen julkaisemisen jälkeen. Esimerkiksi maksuaikaa voi lisätä jäsenen sitä tarvitessa. Tästä lisää tietoa <u>Laskutuksen</u> poikkeustilanteista.

#### Laskujen tekeminen MyClubissa

**Kaikki joukkueen laskut tulee tehdä myClubissa.** Laskujen tekeminen on helppoa ja sama lasku voidaan helposti lähettää useille vastaanottajille. Laskut voi luoda kahdella tavalla:

- Jäsenlistan kautta valitsemalla ensin jäsenet ja valitsemalla toiminto "Luo lasku"
- Laskutus-osion kautta, jolloin ensin luodaan lasku ja sitten valitaan laskun saajat

Jäsenlistan kautta laskua tehtäessä valitaan halutut jäsenet listalta ja valitaan toiminto *Luo lasku*. Valintaa voi helpottaa hakemalla laskutettavat jäsenet sopivalla hakuehdolla listaan. Esimerkiksi kaikki pelaajat saadaan lisäämällä Jäsentaso-suodatin ja valitsemalla jäsentasoksi "Pelaaja".

#### Jäsenet (51)

| Q    | Нае     |                      |                                            | ▼ LISÄÄ SUODATIN |       |     | +00      | SI JÄSEN | <b>≗</b> + LISÄ | 🛃 LISÄÄ JÄSENIÄ RYHMÄÄN |  |
|------|---------|----------------------|--------------------------------------------|------------------|-------|-----|----------|----------|-----------------|-------------------------|--|
| Jäse | ntaso   | on Pel               | aaja ×                                     |                  |       |     |          |          |                 | TALLENNA SUOSIK         |  |
| 2/51 | valittu | ina <mark>. \</mark> | /alitse toiminto <b>- 2</b> .              | -                |       |     |          |          |                 |                         |  |
|      | ٥       | ки                   | Siirrä ryhmään<br>Muokkaa jäseniä          | vuosi 🌣          | IKÄ 🔅 | s 🔅 | RYHMÄ    | JÄSENTAS | so 🔅            | NÄHTY VIIMEKSI 🗘        |  |
|      |         |                      | Poista ryhmästä<br>Lähetä aktivointilinkki | 2009             | 11    | ੱ   | LePa P09 | 🔵 Pelaaj | ja              | 10.01.2021              |  |
|      |         |                      | Uusi SMS<br>Uusi sähköposti <b>3</b> .     | 2009             | 11    | ď   | LePa P09 | 🔵 Pelaaj | ja              | 14.11.2020              |  |
|      | 1       |                      | Luo lasku                                  | 2009             | 11    | ੱ   | LePa P09 | 🔵 Pelaaj | ja              | 10.01.2021              |  |
|      | ].      |                      | Valitse suosikit                           | 2009             | 11    | ď   | LePa P09 | 🔵 Pelaaj | ja              | 20.12.2020              |  |

Laskutus-osion kautta uuden laskun luominen tapahtuu menemällä Laskut-sivulle ja valitsemalla *+Uusi lasku*.

| 🛓 JÄSENET                    | Q       | Laskur   | umero, viit         | tenumero, nimi | ▼ LISÄÄ SUODATIN                                   |         | + UUSI LASKU    | 🕹 VIE TIEDOSTOON |
|------------------------------|---------|----------|---------------------|----------------|----------------------------------------------------|---------|-----------------|------------------|
| 🋗 ТАРАНТИМАТ                 | Kirja   | uspäiv   | <b>rä</b> viime 6 k | kuukautta ×    |                                                    |         | TALLENNA SUOSIK | (IKSI OLETUKSET  |
| IASKUTUS                     | 0 / 290 | 0 valitt | una. Valit          | tse toiminto * |                                                    |         |                 |                  |
| Laskut                       |         | ٥        | NO. 🔺               | JÄSEN 🔅        | LASKURIVIT ≑                                       | AVOINNA | ERÄPÄIVÄ        | LASKUN TILA 🔅    |
| Raportit<br>Maksut           |         |          | 33875               |                | LePa P09 Kilpa<br>1 x Pelipaita, vihreä á 28,49    | 0,0     | 0 10.08.2020    | MAKSETTU         |
| Tuotteet<br>PDF-tulostustyöt |         |          | 34066               |                | LePa P09 Kilpa<br>1 x Pelipaita, valkoinen á 31,99 | 0,0     | 0 18.08.2020    | MAKSETTU         |
|                              |         |          |                     |                | LeDa DO9 Kilpa                                     |         |                 |                  |

Uudelle laskulle lisätään vastaanottajat joko kirjoittamalla nimiä kenttään tai valitsemalla *Lisää vastaanottajia*. Jäsenlistan kautta luodulla laskulla on vastaanottajat valmiina, mutta niitä voi lisätä samalla tavalla.

| Uusi lasku            |                |                     |                        |   |
|-----------------------|----------------|---------------------|------------------------|---|
| VASTAANOTTAJAT (0)    | <b>&amp;</b> + | Lisää vastaanottaja | 🛃 Lisää vastaanottajia | ] |
| Vastaanottajia ei ole | valittu        | I.                  |                        |   |

Lisää vastaanottajia -klikkauksen jälkeen aukeaa lista joukkueen jäsenistä. Käyttämällä suodatus pääset valitsemaan esimerkiksi kaikki joukkueen aktiiviset pelaajille. Kun valinta on tehty rastittamalla jäsenet, joille lasku halutaan lähettää, klikkaa oikeasta alakulmasta *Valitse*.

Seuraavaksi täytetään loput laskutiedot:

| Uusi lasku                                                                                                    |                          |                               |                |          |          |          | ×      |
|----------------------------------------------------------------------------------------------------|--------------------------|-------------------------------|----------------|----------|----------|----------|--------|
| VASTAANOTTAJAT (1)                                                                                                    | 🛃 Lisää vastaanottaji    | ia                            |                |          |          | 🗙 Poista | kaikki |
| NIMIKE LASKUTUSKATEGORIA                                                                                                    | LKM                      | À BRUTTO                      | ALV. %         | À NETTO  | BRUTTO   | NETTO    |        |
| Toimintamaksu Si J-01 Toimintamaks                                                                                                    | · • 1                    | 60                            | 0              | 60,00    | 60,00    | 60,00    | Û      |
| + LISÄÄ RIVI                                                                                                    |                          |                               |                | YHTEENSÄ | 60,00    | 60,00    |        |
| LASKU KUULUU RYHMÄÄN                                                                                                    |                          |                               |                |          |          |          |        |
| LePa P09                                                                                                    | •                        | ~                             |                |          |          |          |        |
| MAKSUEHTO         ERÄPÄIVÄ         VIIVÄSTYSKORKO           (PV)         ○         2.2.2021         10           ○         14         7.0         % | VIITENUMERON<br>ETULIITE | PANKKITILI<br>LePa P09 - FI15 | 5780 4120 0485 | 71       |          |          | ~      |
| VIESTI LASKUN VASTAANOTTAJALLE                                                                                                    |                          | SISÄINEN KOMME                | NTTI           |          |          |          |        |
| Hei,<br>Tässä tammikuun toimintamaksu.<br>t. Rahastonhoitaja                                                                                        |                          |                               |                |          |          |          | 1      |
|                                                                                                    |                          |                               |                |          | TALLENNA | SUL      | JE     |

Laskulle lisätään laskun sisältämät laskurivit. Kun **Nimike**-kenttään kirjoittaa tekstiä, ohjelma ehdottaa nimikkeitä seuran tuoterekisteristä. Kenttään voi myös kirjoittaa oman nimikkeen,

joka kuvaa maksua mahdollisimman tarkoin. Omille nimikkeille pitää valita myös Laskutuskategoria. Laskutuskategorioista kerrotaan tarkemmin luvussa <u>Laskutuskategoriat</u>. J-alkuiset kategoriat on tarkoitettu joukkueen laskutukseen (S-alkuiset liittyvät seuran laskutukseen). Laskuriville lisätään myös summa kenttään **à brutto** ja tarvittaessa **lukumäärä**. Alv-prosentti on aina 0%.

**Tili**-kentässä on aina seuran päätili. Tarkista että **Lasku kuuluu ryhmään** -kentässä on oikea joukkue. Tämä on tärkeää, sillä muuten maksu ei kohdistu joukkueelle oikein! Maksuehdot ovat oletuksena oikein, mutta halutessaan eräpäivää voi muuttaa kuiten niin että se on minimissään 14 vrk.

**Viesti laskun vastaanottajalle** -kenttään kannattaa vielä avata, mitä lasku pitää sisällään. Seura suosittelee että kenttään laitetaan kuvaus myös englanniksi ja rahastonhoitajan yhteystiedot, sillä muuten yhteydenotot menevät helposti LePan toimistolle. Esimerkiksi:

Joukkueen toimintamaksu tammi-helmikuulta sekä kauden 2023 pelipassi. Lisätiedot ja yhteydenotot: <u>rahis@jokuosoite.fi</u> Team fee for January-February and license for 2023. For more information, contact: <u>rahis@jokuosoite.fi</u>

Kun laskun tiedot on täytetty, painetaan *Tallenna*. Ohjelma luo laskut ensin Luonnos-tilaan ja siirtyy Laskutus-osioon, jossa voit tarkistaa laskut ja lähettää ne vastaanottajille.

Jos laskut ovat kunnossa, valitse luonnoksena olevat laskut ruksaamalla, jonka jälkeen klikkaa *Valitse toiminto* -kohtaa ja paina *Julkaise*. Tämän jälkeen MyClub vielä varmistaa, haluatko julkaista laskut. Vahvista julkaisu, jonka jälkeen laskut lähtevät sähköpostitse vastaanottajille. Jos vastaanottajien yhteystiedoissa on puutteita, niin nimet näkyvät punaisina vahvistusvaiheessa. Yhteystiedot tulee olla huolella täytetty jokaisella pelaajalla, toimihenkilöllä ja valmentajalla.

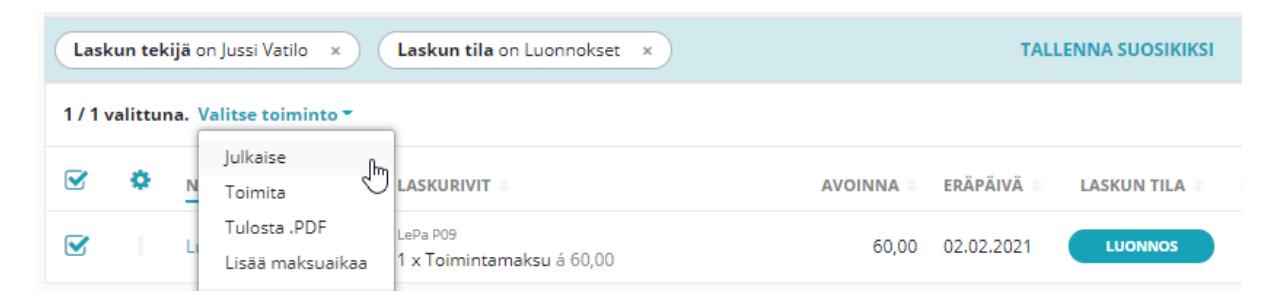

Luonnokset voi poistaa valitsemalla laskun ja valitsemalla toiminnon *Sulje/Poista*. Julkaistuja laskuja ei saa sulkea suoraan vaan ne pitää mitätöidä hyvityslaskulla (ks. luku <u>Aiheettoman laskun mitätöinti</u>).

#### Laskut ulkopuolisille

MyClubin kautta voi lähettää laskuja myös ulkopuolisille tahoille (esim. joukkue järjestää turnauksen ja laskuttaa osallistuneita joukkueita tai saa sponsoritukea joltain yritykseltä). Tällöin MyClubissa joukkueelle lisätään uusi jäsen, jonka jäsentasoksi merkitään *Laskutusasiakas*. Sen jälkeen laskun voi tehdä ihan samalla tavalla kuin pelaajillekin. Esim.

| FTUNIMI                                  | SUKUNIMI                              |                  | VRITYS / VHTEISÖ       |     |   |
|------------------------------------------|---------------------------------------|------------------|------------------------|-----|---|
| -                                        | NuPS                                  |                  |                        |     |   |
| -                                        |                                       |                  |                        |     |   |
| SYNTYMAAIKA                              | SUKUPUOLI                             |                  | KIRJAUTUMINEN SALLITTU |     |   |
|                                          | Mies                                  | ~                | O Kylla 💿 Ei           |     |   |
|                                          |                                       |                  |                        |     |   |
| SÄHKÖPOSTI                               |                                       | MATKAPUHELIN     |                        |     |   |
| etunimi.sukunimi@nups.fi                 |                                       |                  |                        |     |   |
| POSTIOSOITE                              | POSTINUMERO                           | POSTITOIMIPAIKKA |                        |     |   |
| Kuoppanummentie 22, PL 79                | 03101                                 | NUMMELA          |                        |     |   |
|                                          | · · · · · · · · · · · · · · · · · · · |                  |                        |     |   |
| LASKUTUSOSOITE                           | a erillista laskutusosoitetta         |                  |                        |     |   |
| - NuPS, Kuoppanummentie 22, PL 79, 03101 | NUMMELA                               |                  |                        |     |   |
|                                          |                                       |                  |                        |     |   |
| PERUSTIEDOT HUOLTAJAT (2)                | RYHMÄT (1) V                          | IESTIASETUKSET K | ÄYTTÄJÄT               |     |   |
|                                          |                                       |                  |                        |     |   |
|                                          |                                       | JÄSENTASO        |                        |     |   |
| RYHMÄ                                    |                                       |                  |                        |     | - |
| RYHMÄ<br>LePa P2009                      | ~                                     | Laskutusasiakas  |                        | X V |   |

**Huom!** Laskutusasiakkaallakin tulee olla yhteystiedot kunnossa (joko yhteyshenkilön oma tai seuran/yrityksen postiosoite).

#### Laskutuksen poikkeustilanteet

Laskua voi muuttaa niin kauan kuin se on *Luonnos*-tilassa. Julkaisun jälkeen lasku siirtyy Procountoriin ja Vismaan eikä muutoksia laskun sisältöön saa tehdä MyClubin kautta. Maksuaikaa voi kuitenkin muuttaa tai laskun voi mitätöidä, jos sen tekee ennen kuin Visma on muistuttanut erääntyneestä laskusta. Tällöin laskun tilana näkyy *Muistutettu*. Eli on erittäin tärkeää että laskun saajat ovat heti yhteydessä rahastonhoitajaan.

#### Maksuajan lisääminen

Laskun eräpäivää voi muuttaa niin kauan kunnes ensimmäinen maksuhuoumatus on lähtenyt eli on erittäin tärkeää että saajat ovat heti yhteydessä rahastonhoitajaan mikäli tarvitsevat lisää maksuaikaa. Huomatuksen jälkeen mahdollisista maksuaikatauluista pitää sopia Visman kanssa.

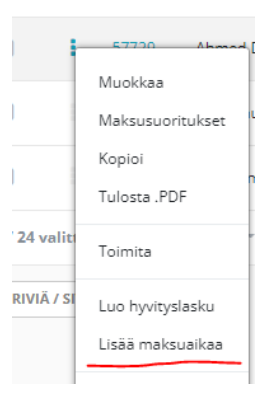

Voit asettaa laskulle maksuaikaa klikkaamalla laskurivillä olevaa 3 pistettä ja sieltä *Lisää maksuaikaa*.

#### Aiheettoman laskun mitätöinti

Laskut mitätöidään tekemällä hyvityslasku, joka kuittaa maksamattoman laskun. Hyvityslaskun avulla kirjanpito menee oikein. Hyvityslaskun luonti onnistuu valitsemalla mitätöitävä lasku laskulistalta ja sen

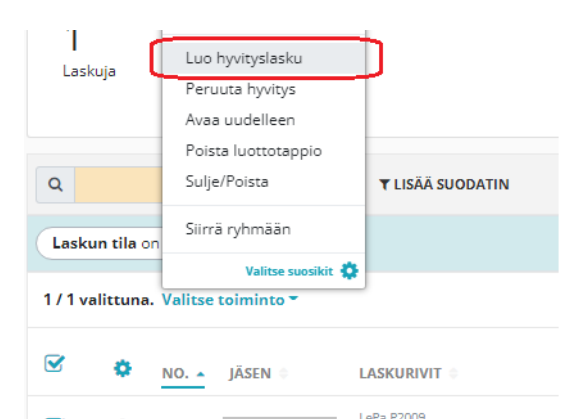

jälkeen 'Valitse toiminto' -valikosta löytyy 'Luo hyvityslasku' (ks. kuva). Hyvityksestä saa halutessaan lähetetyksi viestin laskun vastaanottajalle.

Yksittäistä laskua hyvitettäessä olisi hyvä lisätä sille sisäinen kommentti miksi se on hyvitetty. Näin voidaan jälkikäteen helposti tarkistaa mikä oli syynä hyvitykseen. Syyn voi lisätä jälkikäteen muokkaamalla hyvityslaskua.

| Hyvityslasku #60025               |                       |              |                    |                    |          |
|-----------------------------------|-----------------------|--------------|--------------------|--------------------|----------|
| VASTAANOTTAJA VIITENUMERO LASKUT  |                       | ASKUN TEKIJÄ | ALKUPERÄINEN LASKU |                    |          |
| LASKUN TIEDOT MAKSUSUORITUKSE     | T MUUTOSHISTORIA      |              |                    |                    |          |
| NIMIKE                            | LASKUTUSKATEGORIA     | LKM          | À BRUTTO           | ALV. %             | À NETTO  |
| Seuran jäsenmaksu 2022, Alennettu | S-01 Jäsenmaksut 🔍 🗸  | 1            | -80                | 0 ~                | -80      |
|                                   |                       |              |                    |                    | YHTEENSÄ |
| LASKU KUULUU RYHMÄÄN              |                       |              |                    |                    |          |
| Seuran laskutus                   |                       |              | ~                  |                    |          |
| MAKSUEHTO (PV) ERÄPÄIVÄ           | VIIVÄSTYSKORKO KIRJAU | SPÄIVÄ       | PANKKITILI         |                    |          |
| 0 0 8.12.2022                     | 7.0 % 24.11           | .2022 🛗      | Seuran päätili -   | FI24 5780 4120 048 | 1 18     |
| VIESTI LASKUN VASTAANOTTAJALLE    |                       |              | SISÄINEN KOMME     | NTTI               |          |
|                                   |                       |              | Lasku aiheeton.    | Lopettanut jo aiem | imin.    |
|                                   |                       |              |                    |                    |          |

Julkaistua laskua ei saa sulkea vaan ne tulee aina mitätöidä hyvityslaskulla. Sulkeminen merkitsee laskun luottotappioksi, jollaisia varsinaisesti ovat vain vanhat, aiheelliset laskut, joita ei saa perittyä. Lähtökohtaisesti joukkueen ei pidä itse tehdä näin.

Myös erääntyneen laskun voi hyvittää, mutta jos Visma on lähettänyt jo maksuhuomautuksen (laskun tila *Muistutettu*) niin seuralle tulee siitä ylimääräinen maksu. Eli aiheettomat laskut tulee hoitaa pois viipymättä.

#### Laskun summan tai muiden tietojen muuttaminen

Laskulle ei voi tehdä suoraan muutoksia sen julkaisun jälkeen. Julkaistua laskua voi kuitenkin muokata tekemällä sille osahyvityksen, jos jokin osa laskusta on esimerkiksi aiheeton. Se onnistuu valitsemalla hyvitettävä lasku laskulistalta ja sen jälkeen klikkaamalla laskun kohdalla kolmen pisteen valikosta Luo hyvityslasku.

|              | 46515                      | <sub>LePa</sub> P2009<br>1 x Toimintamaksut á 130,00                                         | 141,00 | 14.11.2021 | AV  |
|--------------|----------------------------|----------------------------------------------------------------------------------------------|--------|------------|-----|
| 1.           | Muokkaa                    | 1 x Kodin tavaratalo-turnaus á 11,00                                                         |        |            |     |
|              | Maksusuoritukset<br>Kopioi | <sub>LePa P2009</sub><br>1 x Toimintamaksut á 130,00<br>1 x Kodin tavaratalo-turnaus á 11,00 | 141,00 | 14.11.2021 | AVC |
|              | Tulosta .PDF               | LePa P2009<br>1 x Kodin tavaratalo-turnaus á 11,00                                           | 11,00  | 14.11.2021 | AVG |
|              | Toimita                    | LePa P2009<br>1 x Toimintamaksu á 130,00                                                     | 130,00 | 18.11.2021 | AVG |
|              | Luo hyvityslasku           |                                                                                              |        |            |     |
| 0 / 63 valit | n<br>Peruuta hyvitys       |                                                                                              |        |            |     |

Kirjaa jokaiselle laskuriville haluamasi hyvitys ja lisää halutessasi sisäinen kommentti. Jos haluat lähettää hyvityslaskun vastaanottajalle, valitse Lähetä vastaanottajalle -valintaruutu aktiiviseksi. Lopuksi Tallenna.

| Luo hyvityslasku                                                             |                     |                                       |          |           |              |         | ×  |
|------------------------------------------------------------------------------|---------------------|---------------------------------------|----------|-----------|--------------|---------|----|
| LASKU VASTAANOTTAJA MAKSUERÄ AVOINNA<br>#46515 Yas Zuhairi 141,00 € 141,00 € |                     |                                       |          |           |              |         |    |
| NIMIKE                                                                       | LASKUTUSKATEGORIA   |                                       | BRUTTO   | HYVITETTY | HYVITTÄMÄTTÄ | HYVITYS |    |
| Toimintamaksut                                                               | J-01 Toimintamaksut |                                       | 130,00€  | 0,00€     | 130,00€      |         |    |
| Kodin tavaratalo-turnaus                                                     | J-04 Turnausmaksut  |                                       | 11,00€   | 0,00€     | 11,00€       | 11      |    |
|                                                                              |                     |                                       | 141,00 € | 0,00€     | 141,00€      | 11,00 € |    |
| VIESTI LASKUN VASTAANOTTAJALLE                                               | le<br>le            | SISÄINEN KOMMENTTI<br>Turnaus peruttu |          |           |              |         | li |
|                                                                              |                     |                                       |          |           | TALLENNA     | SULJ    | E  |

Laskulle on nyt kirjattu valitsemasi suuruinen hyvitys. Mikäli laskun tilaksi muuttuu Maksettu liikaa, on laskun saaja jo maksanut osan laskusta. Tällöin kirjaa laskulle korjaava (negatiivinen) maksusuoritus, jolloin lasku päivittyy tilaan Maksettu. Muista myös tarvittaessa palauttaa itse rahat vastaanottajan tilille.

Mikäli laskusta puuttuu jokin maksu tai summa on liian pieni, helpointa on tehdä näistä kokonaan uusi lasku.

#### Liikamaksut

Tyypillisesti liikamaksu aiheutuu saman laskun maksamisesta kahteen kertaan, mutta syynä voi luonnollisesti olla myös maksaessa virheellisesti merkitty määrä. Liikamaksun korjaamisesta laskun saaja sopii suoraan Visman kanssa. Korjaamiseen on kaksi vaihtoehtoa - rahan palauttaminen tai maksusuorituksen kohdistaminen toiselle laskulle. Rahan palauttamisesta Visma veloittaa pienen maksun.

#### Kohdistamattomat maksut

Jos laskun saaja maksaa vahingossa maksu seuran tilille (ei Visman tilille) tai viite puuttuu tai on väärin, pyydä maksajaa olemaan yhteydessä Visman asiakaspalveluun tai seuran rahastonhoitajaan.

#### Laskutuskategoriat

On tärkeää, että laskutettaviin asioihin valitaan oikea laskutuskategoria. Näiden avulla maksetut laskut kirjataan suoraan seuran kirjanpitoon.

Joukkueen (J-alkuiset) ja seuran (S-alkuiset) laskutuksessa käytetään alla olevia kategorioita. **Kaikki joukkueen laskutus tapahtuu J-kategorioilla.** Seuran ja joukkueen kategorioita ei saa sekoittaa keskenään!

| Käyttö  | Laskutuskategoria                | Esimerkki                                                                   |
|---------|----------------------------------|-----------------------------------------------------------------------------|
| Joukkue | J-01 Toimintamaksut              | Joukkueen kuukausimaksut                                                    |
|         | J-02 Lisenssi- ja vakuutusmaksut | Pelaajalisenssilaskut mikäli niitä ei laskuteta<br>kk-maksuissa             |
|         | J-03 Varustemaksut               | Varustetilaukset                                                            |
|         | J-04 Turnausmaksut               | Osallistumismaksut turnauksiin, jotka eivät<br>sisälly kk-maksuun           |
|         | J-05 Leirimaksut                 | Leirit                                                                      |
|         | J-06 Sponsorimaksut              | Joukkueen saamat sponsorimaksut                                             |
|         | J-07 Omat tilaisuudet            | Joukkueen omat tilaisuudet                                                  |
|         | J-08 Muut maksut                 | Vain yksittäistapauksiin, kun maksu ei sovi<br>mihinkään muuhun kategoriaan |
|         | J-10 Perustoimintamaksu          | Korona-aikana peritty perustoimintamaksu, ei<br>käytössä!                   |
| Seura   | S-01 S-15                        | Älä käytä näitä!                                                            |

#### Laskujen tilan seuranta

Joukkueen laskujen tilan seuranta tapahtuu MyClubissa (valitse Laskutus -> Laskut). Oletusarvoisesti järjestelmä näyttää kaikki avoimet laskut 6 kuukauden ajalta ja suodatustoimintojen avulla voit tarkastella laskuja haluamillasi kriteereillä. Varsinainen maksujen valvonta hoituu Visman toimesta, mutta rahastonhoitajan on syytä seurata tilannetta säännöllisesti

Mikäli lasku on maksamatta yli kuukauden eräpäivästä eikä maksamisesta ole sovittu Visman kanssa, pelaajalla ei ole enää osallistumisoikeutta harjoituksiin ja peleihin ennen kuin maksut on hoidettu kuntoon (ks. <u>Säännöt ja seuraukset maksamattomille laskuille</u>). Tällöin pelaaja tulee merkata tauolle, jotta uusia laskuja ei tehdä turhaan.

## 7. Laskujen maksaminen

Koska joukkueilla ei ole varsinaisesti omaa tiliä, kaikki joukkueen saamat laskut hoidetaan Procountorin kautta.

#### Laskut seuralta

Seura laskuttaa joukkueilta valmennusmaksuja ja vuoromaksuja sekä esimerkiksi viiriostoksia. Kaikki seuralta tulevat maksut vähennetään automaattisesti joukkueen kustannuspaikalta eikä joukkueen tarvitse itse tehdä mitään. Valmennus- ja vuoromaksuista tulee joukkueelle kuun vaihteessa erittely sähköpostitse. Muista maksuista joukkue saa myös sähköpostin, josta voi tarkistaa laskun oikeellisuuden. Mikäli kaikki on kunnossa, ei tarvitse tehdä mitään. Mikäli on jotain korjattavaa, ota yhteys Finaxaan.

#### Laskut ulkopuolisilta

Kun joukkue saa laskuja muualta, esimerkiksi turnaukseen osallistumisesta, lasku pitää saattaa Procountoriin. Tähän on kaksi tapaa:

Pyydetään laskun lähettäjää lähettämään lasku verkkolaskuna. Verkkolaskuosoite: 003717043234 Operaattori ja välittäjätunnus: Apix Messaging Oy (003723327487)

Usein verkkolasku ei ole mahdollinen ja tällöin rahastonhoitaja tai muu joukkueen toimihenkilö voi toimittaa laskun pdf-tiedostona sähköpostiosoitteeseen <u>003717043234@procountor.apix.fi</u>. Laskussa on hyvä näkyä joukkueen nimi, jotta se saadaan kohdistettua oikein. Viestin otsikkoon voi myös laittaa joukkueen nimen, vaikkapa "Lasku LePa P2009". Sähköpostilaskujen tulee olla liitteenä PDF-muodossa. Yhdessä sähköpostissa saa olla liitteena **vain yksi lasku**. Jos sähköposti sisältää muita liitetiedostoja, ne lisätään laskun liitteiksi. Liitetiedostojen maksimikoko on 2 Mb. Yksi liite tulkitaan aina yhtenä laskuna ja muita kuin PDF-muodossa olevia liitteitä ei käsitellä.

Jos laskua ei saa PDF-muodossa tai jos tarvitset prosessissa ylipäänsä apua, ota yhteys Finaxaan (<u>lepa@finaxa.fi</u>).

Rahastonhoitaja tarkistaa laskun Procountorissa, minkä jälkeen seura kuittaa sen maksettavaksi. Procountorista tulee tarkastettavasta laskusta sähköpostiin viesti, jossa olevasta linkistä pääsee suoraan tekemään tarkastuksen. Tarvittaessa voi myös kirjautua Procountoriin itse (<u>https://secure.procountor.com/procountor/</u>) ja avata laskun sieltä.

#### Kulukorvaukset

Joskus on tarvetta korvata jollekin joukkueen toimihenkilölle tai jäsenelle tämän itse maksamia asioita. Kulukorvauksesta pitää tehdä maksatuspyyntö Finaxalle sähköpostina.

Liitteeksi tarvitaan ostokuitti (ei pelkkä maksukuitti!), saajan pankkiyhteystiedot ja lyhyt selite mihin tarkoitukseen kulu on syntynyt. Pyynnön voi tehdä kulukorvaukseen saaja itse tai rahastonhoitaja. Jos hakija on joku muu kuin rahastonhoitaja, sähköpostin tulee mennä kopiona myös rahastonhoitajalle. Jos rahastonhoitaja tekee pyynnön itselleen, sähköpostin tulee mennä kopiona myös ikäluokkavastaavalle.

## 8. Tilisaldon ja tapahtumien seuranta

Rahastonhoitaja saa kuukausittain sähköpostiin raportin, josta näkee menneen kuukauden tapahtumat ja tilin saldon. Mikäli on tarvetta tarkistaa ajantasainen tilanne, kirjaudu Procountoriin osoitteessa <u>https://secure.procountor.com/</u>.

#### Joukkueen tilisaldo ja -tapahtumat

Voit tarkistaa joukkueen tilin saldon seuraavalla tavalla:

- 1. Valitse vasemmasta reunasta Kirjanpito ja sieltä Kirjanpitoraportit
- 2. Täytä hakuehdot alla olevan mukaisesti
  - a. Kirjanpitoraportin tyyppi = Pääkirja
  - b. Haluttu aikaväli
  - c. Pääkirjatilin numero = 1910 (Jos hakuehto puuttuu, lisää se kohdasta *Uusi hakuehto*)
  - d. Dimensiot = Ikäluokat (Jos hakuehto puuttuu, lisää se kohdasta *Uusi hakuehto*)
  - e. Nimikkeet = Oma joukkue
- 3. Hae raportti
- 4. Voit tallentaa raportin valitsemalla *Omat haut > Tallenna haku*, minkä jälkeen voit tehdä haun vain valitsemalla sen *Omat haut* -valikosta

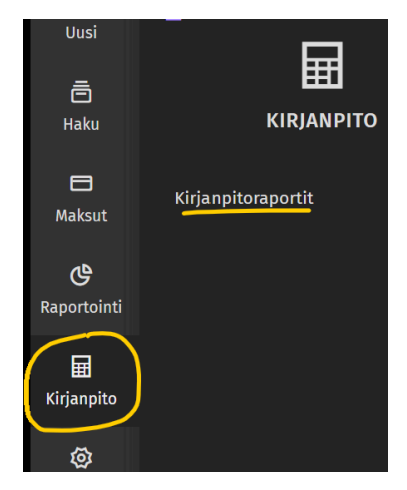

| Hae raportti Tyhjennä \vee Omat haut 🗸                                                                                    | Päivitä raportointitietokanta                                                                      |
|----------------------------------------------------------------------------------------------------|----------------------------------------------------------------------------------------------------|
| Kirjanpitoraportit                                                                                                    |                                                                                                    |
| ^ Hakuehdot                                                                                                    |                                                                                                    |
| Kirjanpitoraportin tyyppi<br>Pääkirja<br>Kirjanpitotositteen pvm<br>101.05.2021 * - 11 31.05.2021 *<br>Raportin sarakkeet | Viimeinen päivitys<br>14.06.2021 klo 21:37<br>Tositteen tila<br>Liiketapahtumat<br>Piilota laatija |
| Näytä seurantajakson avaussaldot                                                                                          | Pääkirjatili-pvm-tositenumero                                                                      |
| Pääkirjatilin numerot                                                                                                    |                                                                                                    |
| Joukkueet                                                                                                    |                                                                                                    |
| P08 Q                                                                                                    |                                                                                                    |
| Uusi hakuehto (valitse uusi hakuehto)                                                                                     |                                                                                                    |

Valitun hetken saldon näet Kumulatiivisen saldon viimeiseltä riviltä:

| ^ Hak               | kutulokset: Pä   | ääkirja     |       |         |           |            |               |          |                      |                 |
|---------------------|------------------|-------------|-------|---------|-----------|------------|---------------|----------|----------------------|-----------------|
| Lasku               | Kirjanpito       | Liitteet    | Excel | HTML    | PDF       | ALV-tiedot | Kappalemäärät |          |                      |                 |
| Nimi                |                  |             | То    | sitenro | Tositepvm | Tositelaji | Tili          | Kp-arvo  | Kumulatiivinen saldo | Tila Riviselite |
| 1910 Panki          | citili FI13 4055 | 0011 4610 6 |       |         |           |            |               |          |                      |                 |
| <u>Muistio, 6  </u> | <u>kpl</u>       |             |       |         |           | Muistio    | 1910          | 1 708,92 | 1 708,92             |                 |
| Summa               |                  |             |       |         |           |            |               | 1 708,92 |                      |                 |

#### Tiivistetty kassanäkymä

Saat tiivistetyn näkymän joukkueen tuloista ja menoista seuraavasti:

- 1. Valitse vasemmasta reunasta Kirjanpito ja sieltä Kirjanpitoraportit
- 2. Täytä hakuehdot alla olevan mukaisesti
  - a. Kirjanpitoraportin tyyppi = Joukkueen tulot ja menot yhteensä
  - b. Haluttu aikaväli
  - c. Esitystapa = Alkusaldo, debet, kredit ja loppusaldo

- d. Dimensiot = Ikäluokat (Jos hakuehto puuttuu, lisää se kohdasta *Uusi* hakuehto)
- e. Nimikkeet = Oma joukkue
- 3. Hae raportti
- 4. Voit tallentaa raportin valitsemalla *Omat haut > Tallenna haku*, minkä jälkeen voit tehdä haun vain valitsemalla sen *Omat haut* -valikosta

| ^ Hakuehdot                                 |                                  |                                        |
|---------------------------------------------|----------------------------------|----------------------------------------|
| Kirjanpitoraportin tyyppi                   |                                  | Viimeinen päivitys                     |
| Joukkueen tulot ja menot yhteensä           | $\sim$                           | 14.06.2021 klo 21:37                   |
| Kirjanpitotositteen pvm                     |                                  | Tositteen tila                         |
|                                             | *                                | Liiketapahtumat 🗸                      |
| Raportin pituus                             |                                  |                                        |
| Oletus                                      | <ul> <li>✓</li> <li>*</li> </ul> |                                        |
| Esitystapa                                  |                                  | Pillota laatija                        |
| Alkusaldo, debet, kredit ja loppusaldo      | *                                | Näytettävät vertailutiedot<br>Budjetti |
| Näytä prosenttiosuus liikevaihdosta         |                                  | Vertailukausi                          |
| Dimensiot                                   |                                  |                                        |
| Joukkueet                                   | $\sim$ X                         |                                        |
| Nimikkeet                                   |                                  |                                        |
| P08                                         | Q                                |                                        |
| •                                           |                                  |                                        |
| Piilota nimikkeet, joilla ei ole tapahtumia |                                  |                                        |
| Kohdistettu osuus: Joukkueet                |                                  |                                        |
| P08                                         | QΧ                               |                                        |
| •                                           |                                  |                                        |

Raportista näet valitun aikavälin tilisaldon alku- ja loppuhetkeltä ja aikavälillä tulleet tulot (Debet) ja menot (Kredit).

### 9. Tositteet

Joukkueiden tulee toimittaa tilitoimistoon tositteet joukkueen tililtä maksetuista asioista. Tositteita ei tarvita seuran sisäisestä laskutuksesta (esim. valmennusmaksut tai harjoitusvuorot), mutta kaikista ulkopuolisista kustannuksista kuten turnauksista ja hankinnoista tositteet tarvitaan. Tositteet toimitetaan sähköisesti.

Tositteet on hyvä toimittaa kuukausittain ja ne toimitetaan sähköpostitse osoitteeseen lepa@finaxa.fi.

### 10. Muita talouteen liittyviä tilanteita

#### Varainhankinta

Useat joukkueet tekevät varainhankintaa erilaisten palveluiden kautta. Jos mahdollista, tuottojen tilitys tehdään MyClub-laskua käyttäen (ks. <u>Laskut ulkopuolisille</u>). Jos lasku ei ole mahdollinen ja palvelu haluaa tehdä tilityksen suoraan pankkitilille ilman viitenumeroa, voitte ilmoittaa seuran pankkitilin numeron (FI24 5780 4120 0481 18) ja pyytää viestiin, jos mahdollista, maininta teidän joukkueesta. Sen jälkeen ole yhteydessä Finaxaan (lepa@finaxa.fi) ja kerro tulevasta tilisiirrosta, jotta he osaavat sen saapuessa kohdistaa rahat joukkueellenne.

#### Myynti tapahtumissa

Turnausten ja muiden tapahtumien yhteydessä järjestettävistä kahvio- ja buffetmyynneistä suositellaan käytettäväksi Zettlen kautta tapahtuvaa korttimaksua. Lisätietoa tästä saat toiminnanjohtajalta. Zettlen kautta tulevat maksut tilittyvät joukkueelle automaattisesti.

Jos tapahtumassa myydään käteisellä tai esimerkiksi MobilePayllä, myyntitulot tilitetään joukkueelle tekemällä vastaavasta summasta lasku MyClubissa myynnistä vastanneelle henkilölle.

### 11. Seuran maksukäytännöt

#### Ohjeet pelaajamuutoksille

Pelaajamäärän muutoksilla on vaikutusta joukkueen talouteen, joten näillä säännöillä pyritään antamaan joukkueelle aikaa reagoida muutoksiin ja tarkistamaan oman toiminnan kustannusten ja tuottojen tasapaino.

#### Pelaaja lopettaa

Jos pelaaja lopettaa joukkueessa, hänen on ilmoitettava siitä joukkueenjohtajalle ja maksettava joukkueen toimintamaksu kuluvalta kuukaudelta. Mikäli ilmoitus tehdään kuun 15. päivän jälkeen, pelaajan on lisäksi maksettava seuraavan kuukauden toimintamaksu. Pelaaja on myös oikeutettu osallistumaan toimintaan sen ajan.

#### Pelaajan jääminen tauolle

Jos pelaaja jää tauolle, hänen on ilmoitettava siitä joukkueenjohtajalle ja maksettava joukkueen toimintamaksu kuluvalta kuukaudelta. Pelaaja on myös oikeutettu osallistumaan toimintaan sen ajan. Tauon pituuden pitää olla enemmän kuin yksi kuukausi. Tauolla ollessa toimintamaksuja ei veloiteta. Pelaajan palatessa takaisin, maksuvelvoite alkaa heti eli paluukuukauden toimintamaksu veloitetaan.

#### Pelaaja vaihtaa seuraa

Jos pelaaja vaihtaa seuraa, tästä on ilmoitettava joukkueenjohtajalle ja seuran siirroista vastaavalle henkilölle. Toimintamaksun osalta noudatetaan samoja periaatteita kuin pelaajan lopettaessa. Pelaajan on hoidettava velvoitteet pois ennen siirtymistä eli avoimet laskut pitää olla maksettuina ennen kuin LePa hyväksyy edustusoikeuden siirron. Muuten LePa ei rajoita siirtymistä.

#### Pelaaja loukkaantuu

Jos pelaaja loukkaantuu, maksut maksetaan sen kuukauden osalta jolloin on ollut toiminnassa mukana. Sen jälkeen pelaaja vapautuu maksuista seuraavien täysien kuukausien osalta. Jos pelaaja osallistuu osittain toimintaan mukaan voi häneltä periä esim. puolikkaan toimintamaksun. Tämä sovittava joukkueissa erikseen tapauskohtaisesti.

#### Säännöt ja seuraukset maksamattomille laskuille

Maksut on suoritettava ajallaan oli kyseessä mikä maksu tahansa (jäsenmaksu, toimintamaksu, varustehankinta, turnausmaksu, jne). Jos laskun maksusta ei ole erikseen sovittu ja lasku on auki vielä 30 päivää eräpäivästä, pelaaja menettää edustusoikeuden peleissä eikä voi osallistua harjoituksiin siihen asti kunnes on sovittu laskun maksusta tai lasku on maksettu.

**Huom!** Laskutus toimii normaalisti kyseisen pelaajan osalta vaikka hän ei osallistu toimintaan. Vaihtoehtoina hänellä on jäädä tauolle ja hoitaa maksut kuntoon, jolloin sovelletaan yllä mainittua käytäntöä tauolle jäämisestä.

### 12. Yhteystiedot

#### Tilitoimisto

Finaxa, lepa@finaxa.fi

#### Seuran tilien hallinta ja seuralaskutus, MyClub

Seuran rahastonhoitaja, ks. https://www.leppavaaranpallo.com/lepa/yhteystiedot/hallitus/

Toiminnanjohtaja, ks. https://www.leppavaaranpallo.com/lepa/yhteystiedot/toimihenkilot/

#### MyClub-ohjeet

https://help.myclub.fi/